## No Cost Extension in Research.gov

Users will need to login to research.gov at the following address: http://www.research.gov/

You will need to know your NSF ID and password. If you have misplaced or forgotten this information, follow link for the NSF ID Lookup page: <u>https://www.fastlane.nsf.gov/researchadmin/nsfldLookupRead.do</u>

Af e logging in o ill need o click on he No ifica ion Re e nde he awards and reporting. The screen should look like this:

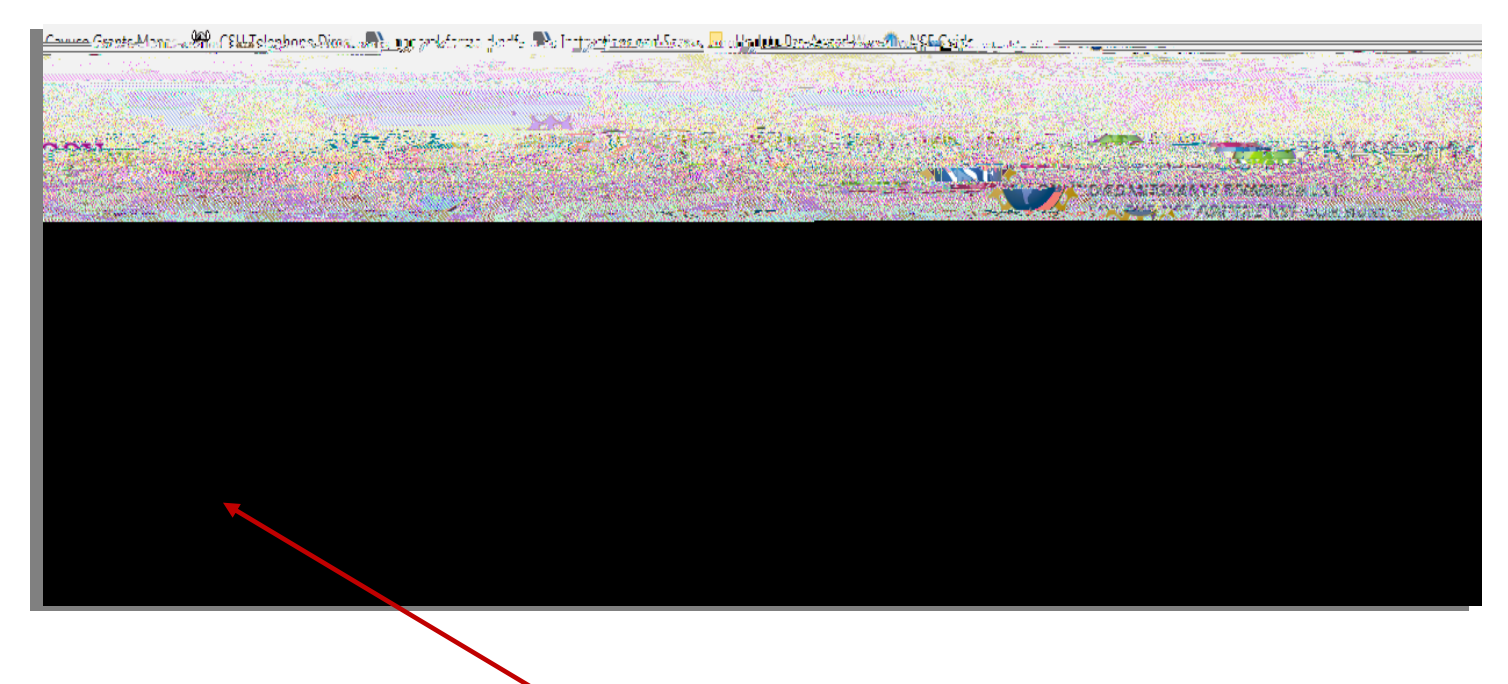

After selecting Notifica ion Re e o ill need o click on he P epa e Ne request button which is located here.

Once you have clicked on the Prepare New button, it will bring up a list of options as to what type of request the user wishes to make. In this case, the user should select No-Co E en ion a een belo

| New Matifications                  | Rosen Constants               |
|------------------------------------|-------------------------------|
|                                    |                               |
|                                    |                               |
|                                    | Prepare New                   |
|                                    | Sten 1. Select time of abango |
|                                    |                               |
| ○ BuggetActvt                      | ek                            |
| No-Cost aten                       | sions                         |
|                                    |                               |
|                                    | 2 ee                          |
| OTATINA.                           |                               |
| Step 2: Select notification / requ | iest                          |
|                                    | No-Cost Extension V Go        |

Once you have selected this option, enter the award number of the grant you want to extend. This is the NSF award number and not the CSU grant number, it should be 7 digits long.

Once it has been entered then the system will let you know what type of extension it is. If it is for a Grantee NCE, the screen should look like this:

| luirea                                           |                  |                                                                   |                                          |
|--------------------------------------------------|------------------|-------------------------------------------------------------------|------------------------------------------|
| ised End Date:                                   |                  | <ul> <li>(Always expires on the last day of the month)</li> </ul> |                                          |
|                                                  |                  | HWAYS EXDICES OF THE IAST DAY (2.005,0000000                      |                                          |
| (1. MA) - AV                                     | official and the |                                                                   |                                          |
|                                                  |                  |                                                                   |                                          |
|                                                  |                  |                                                                   | - C. C. C. C. C. C. C. C. C. C. C. C. C. |
|                                                  |                  |                                                                   |                                          |
|                                                  |                  |                                                                   |                                          |
|                                                  |                  |                                                                   |                                          |
|                                                  |                  |                                                                   |                                          |
|                                                  |                  |                                                                   |                                          |
|                                                  | Characters_rem   | aining: 1200 (out of 1200 max)                                    |                                          |
|                                                  | Characters_rem   | aining: 1200 (out of 1200.max)                                    | •••••                                    |
| वि क्रा स्ट्रा करना तन क्रान्स्ट ज               | Characters.rem   | aining: 1200 (out of 1200 max)                                    |                                          |
| The formula sense of                             | Characters.rem   | aining: 1200 (out of 1200 max)                                    |                                          |
| a da da arcordadea                               | Characters.rem   | aining: 1200 (out of 1200 max)                                    |                                          |
| The Parish, cristels of                          | Characters.rem   | aining: 1200 (out of 1200 max)                                    |                                          |
| allian for an on the assessment                  | Characters.rem   | aining: 1200 (out of 1200.max)                                    |                                          |
| Tan Paranca ce nerete g                          | Characters.rem   | aining: 1200 (out of 1200 max)                                    |                                          |
| Ton Francisk navet (                             | Characters.rem   | aining: 1200 (out of 1200 max)                                    | 7.2%                                     |
| 17] 2011 (Par di 46) (Chi di Parti) (C           | Characters.rem   | aining: 1200 (out of 1200,max)                                    | )72%                                     |
| 17 ant 1927 ac 40, 62 and 1926 ()<br>1923 (1977) | Characters.rem   | aining: 1200 (out of 1200 max)                                    | 772%                                     |
| The Parameter of Astronomy<br>Save Save          | Characters.rem   | aining: 1200 (out of 1200 max)                                    | 7.721%                                   |
| Tat Per arc. of as etc. of<br>Save Save          | Characters.rem   | aining: 1200 (out of 1200.max)                                    | )75 <sup>°</sup> ,                       |

The user will need to enter the new revised end date, the amount of remaining funds in the grant, the justification for the NSF approved NCE, and the plan for the use of the unobligated funds.

Once hi i comple ed o ill need o click on he Sa e S bmi b on Thi ill send the request to SPRS for approval.

If you have any questions on this process please contact <u>sprs@csuohio.edu</u> and someone can assist you.